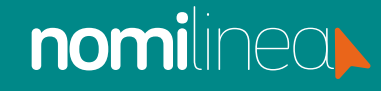

## **BAJA DE TRABAJADORES** MANUAL

Ingresa al menú de Trabajadores y selecciona el submenú de Administrar trabajadores.

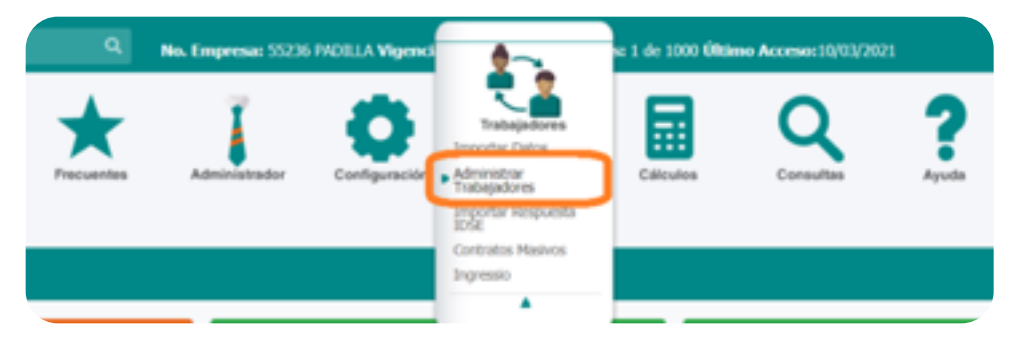

Selecciona al trabajador que darás de baja y presiona el botón que dice Agregar movimientos.

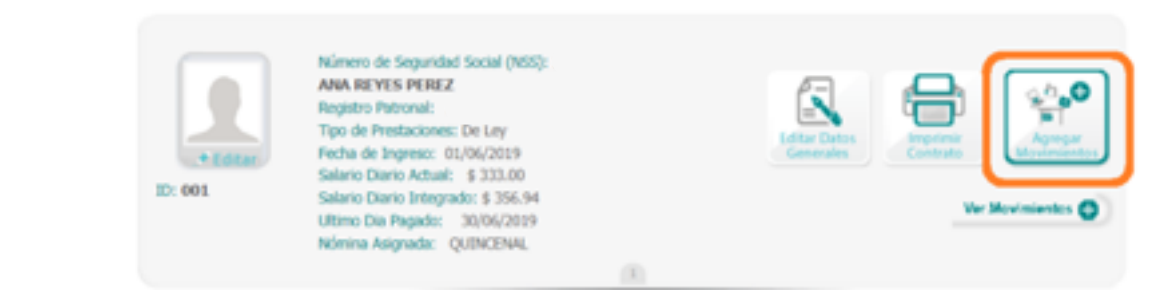

**S**elecciona el tipo de movimiento **Baja**.

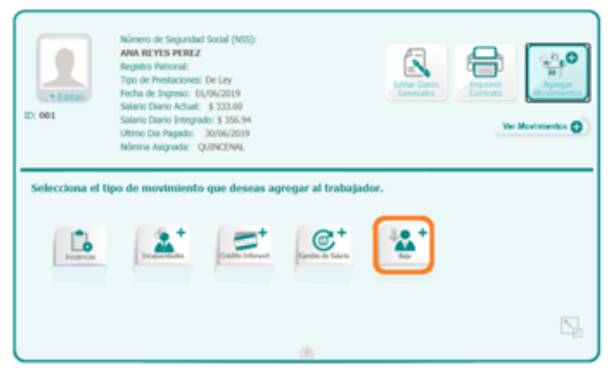

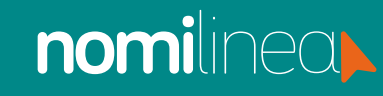

## **BAJA DE TRABAJADORES** MANUAL

Escribe la fecha y el motivo de baja y presiona Guardar.

| EX 001                | Número de Seguridad Social (NSS):<br>ANA REVES PEREZ<br>Registro Patronal:<br>Tipo de Prestaciones: De Ley<br>Fecha de Ingreso: 00/06/2019<br>Salario Diario Actual: \$ 333.00<br>Salario Diario Actual: \$ 333.00<br>Salario Diario Integrado: \$ 3056/2019<br>Nómina Asignada: QUINCENAL |                |   | Ver Movimientes 📀 |
|-----------------------|----------------------------------------------------------------------------------------------------|----------------|---|-------------------|
| <b>Baja</b><br>Coloca | <b>de tu trabajador</b><br>los datos de la Baja de tu trabajad                                                                                                    | br.            |   |                   |
|                       | Motivo de la Baja: Tean<br>Fecha de Baja: 100<br>Cancelar                                                                                                    | icie Wanters 🗸 | 0 |                   |
|                       |                                                                                                    |                |   | 5                 |

Aparecerá un aviso de que la baja ha sido exitosa.

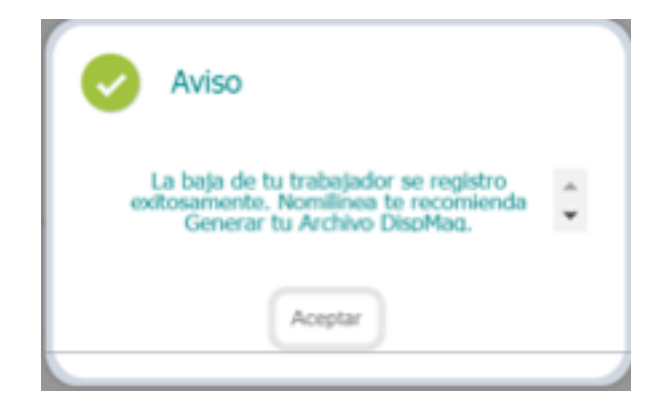

Nota: En caso de que el sistema le solicite un archivo dispmag para poder agregar la baja, debe seguir los pasos que verá a continuación.

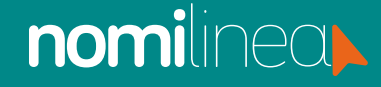

## **BAJA DE TRABAJADORES** MANUAL

PARA PODER REALIZAR EL MOVIMIENTO DE BAJA, REINGRESO O MODIFICACION DE SALARIO.

1. Ingrese al menú de Trabajadores, submenú Administrar Trabajadores.

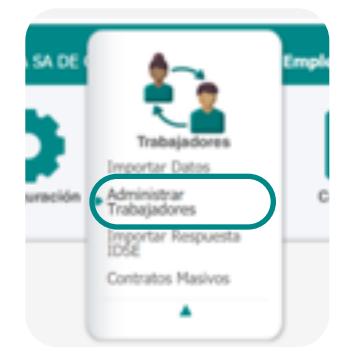

2. En el trabajador donde hará el movimiento, presione el botón de Ver movimientos.

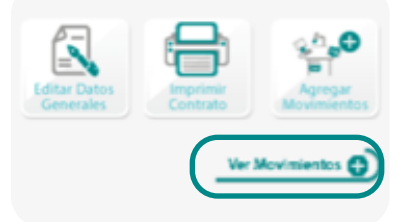

**3.** Presione la liga que dice: Incluir movimientos en Dispmag para su envío al IMSS.

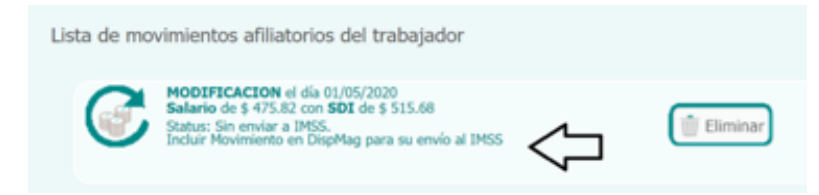

**4**. En seguida, debe aparecer la liga que dice Subir archivo IDSE, no la presione.

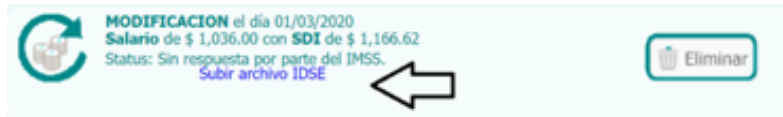

Ahora ya puede agregar su movimiento desde el Botón de Agregar movimientos.